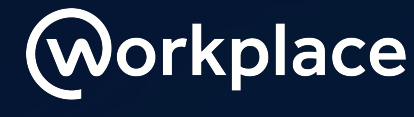

from FACEBOOK

How to add Enablo's Festive Fred Campaign on Workplace

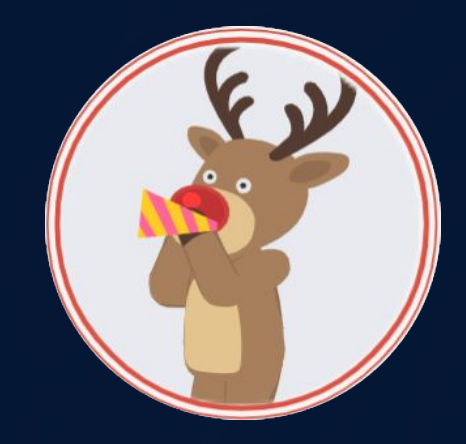

Brought to you by

💿 enablo

# **88** Connect and celebrate with Festive Fred

#### Who is Fred and why is he so festive?

Festive Fred is a plug and play campaign designed to spread a little cheer over the holiday season! Fred is big on the fun factor, he loves enabling communications as well as people and culture teams to send engaging and entertaining scheduled chat messages to multiple users to bring them together!

We recommend using Festive Fred in conjunction with our Holiday Frames as well as group posts and Workplace's Campaigns function - here's a hashtag we love! #festivefun2020

Add Festive Fred to your Workplace instance through the Enablo Platform (see instructions in the next slides!).

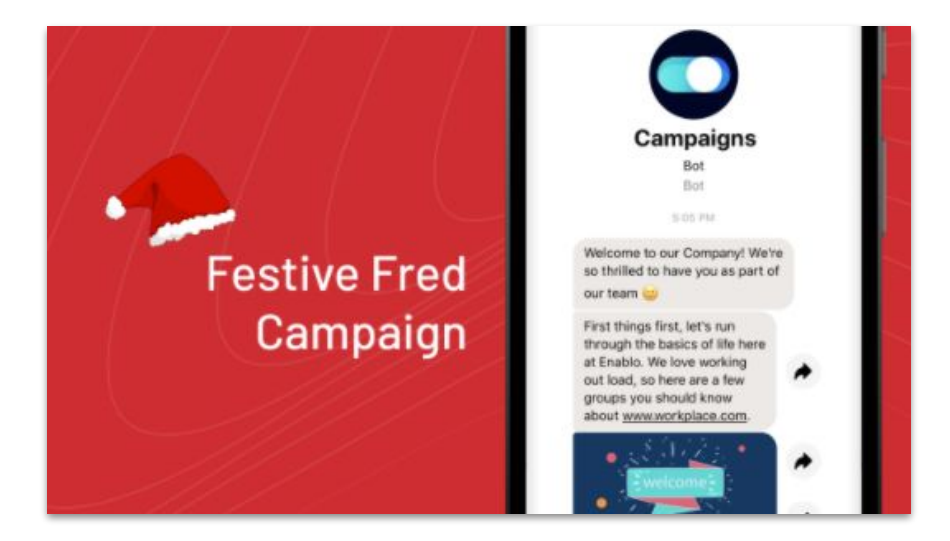

#### The Enablo Platform

- Make sure you are logged in to your Workplace account (you will need to have administrator access to add the bot)
- Go to https://platform.enablo.com/ and click on 'Sign up'
- Click 'Continue' once you have added your details
- Go to Install bots and add Festive Fred Campaign to Workplace

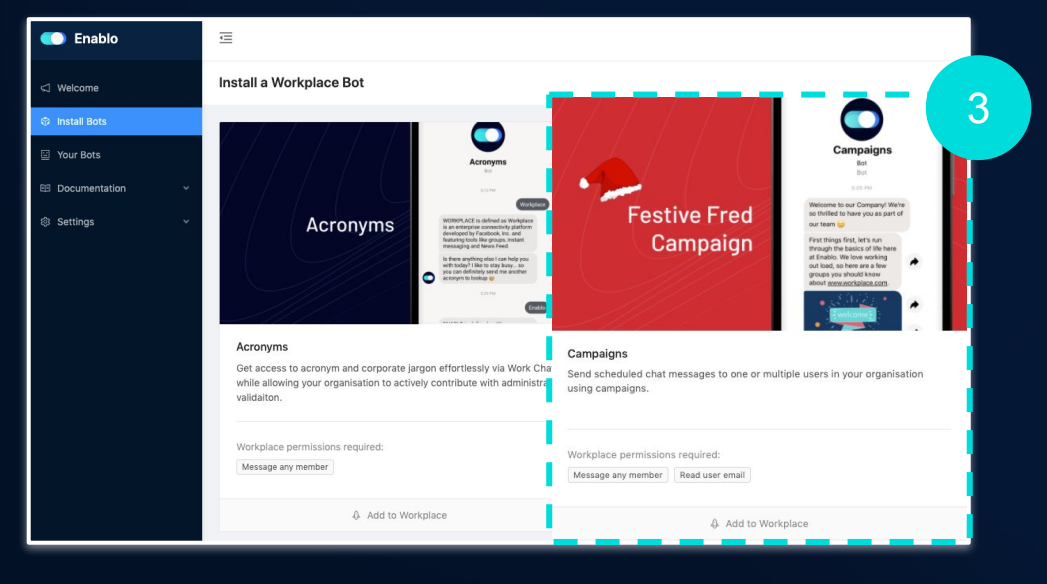

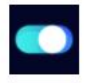

#### Welcome

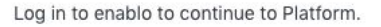

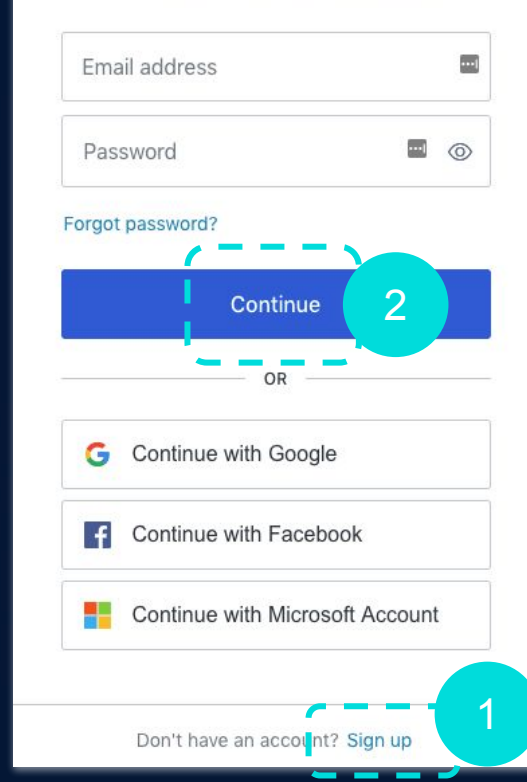

### The Enablo Platform

- Read through the steps by clicking 'Next step' when you're ready click 'Let's go'
- Click on your Workplace account this will link your account to the Enablo platform
- Download the Festive Fred Icon (from the Enablo website) and customise the name to 'Festive Fred' (or as you wish)
- Click 'Add to Workplace'

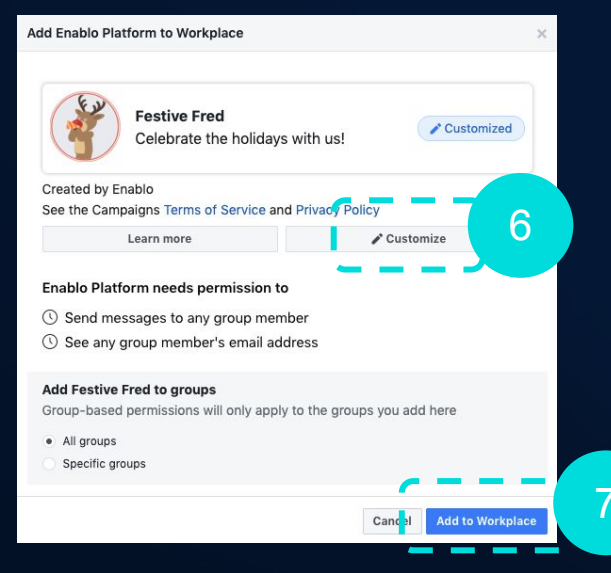

Bot Installation on Workplace

#### You are about to install Profile Frames for Enablo (Production) on Workplace:

There are a couple of steps to complete the installation:

#### Pick your Workplace instance

You will only get this step if you are logged into multiple Workplace accounts, pick the account you wish to install the bot into.

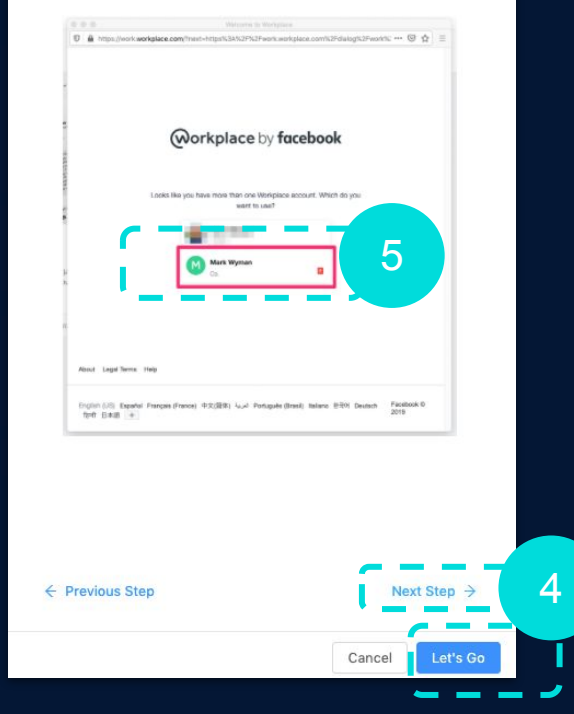

#### The Enablo Platform

- You have now installed Festive Fred!
- Start editing your Festive Fred campaign by following the instructions on pages 6 to 12.

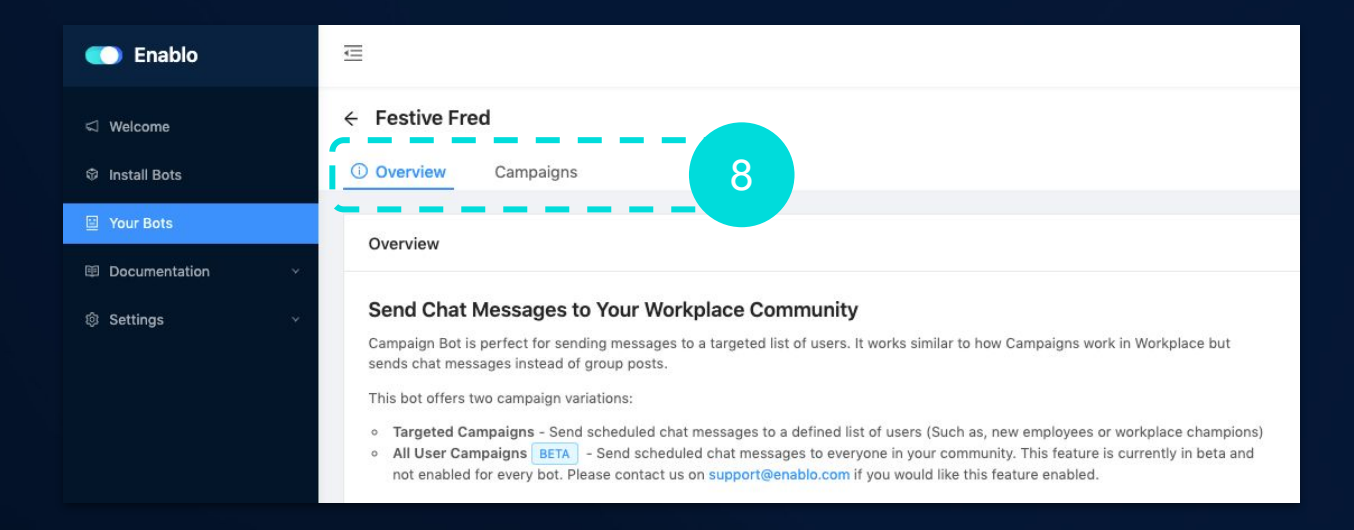

# **8** Customise your Festive Fred campaign

Once you've added Festive Fred to your Workplace, follow these easy steps to customise your Festive Fred campaign!

1. Choose Festive Fred Campaign from Enablo samples

| ← Campaigns            |                                                                   |                                                                                                    |                                    |
|------------------------|-------------------------------------------------------------------|----------------------------------------------------------------------------------------------------|------------------------------------|
| Overview     Campaigns |                                                                   |                                                                                                    |                                    |
| My Campaigns           |                                                                   |                                                                                                    |                                    |
|                        | Create new campaign from one of our samples or start from scratch | Get Started<br>Select from our predefined samples:                                                                                                    | ×                                  |
|                        |                                                                   | Select a sample for the list       A         New Starter Onboarding       Workplace Champion Onboarding         What's On Events       Festive Fred Campaign A | Cancel Create 0/12 @FirstName, It' |

# **8** Customise your Festive Fred campaign

2. Choose your audience - make sure the right users will receive your festive messages!

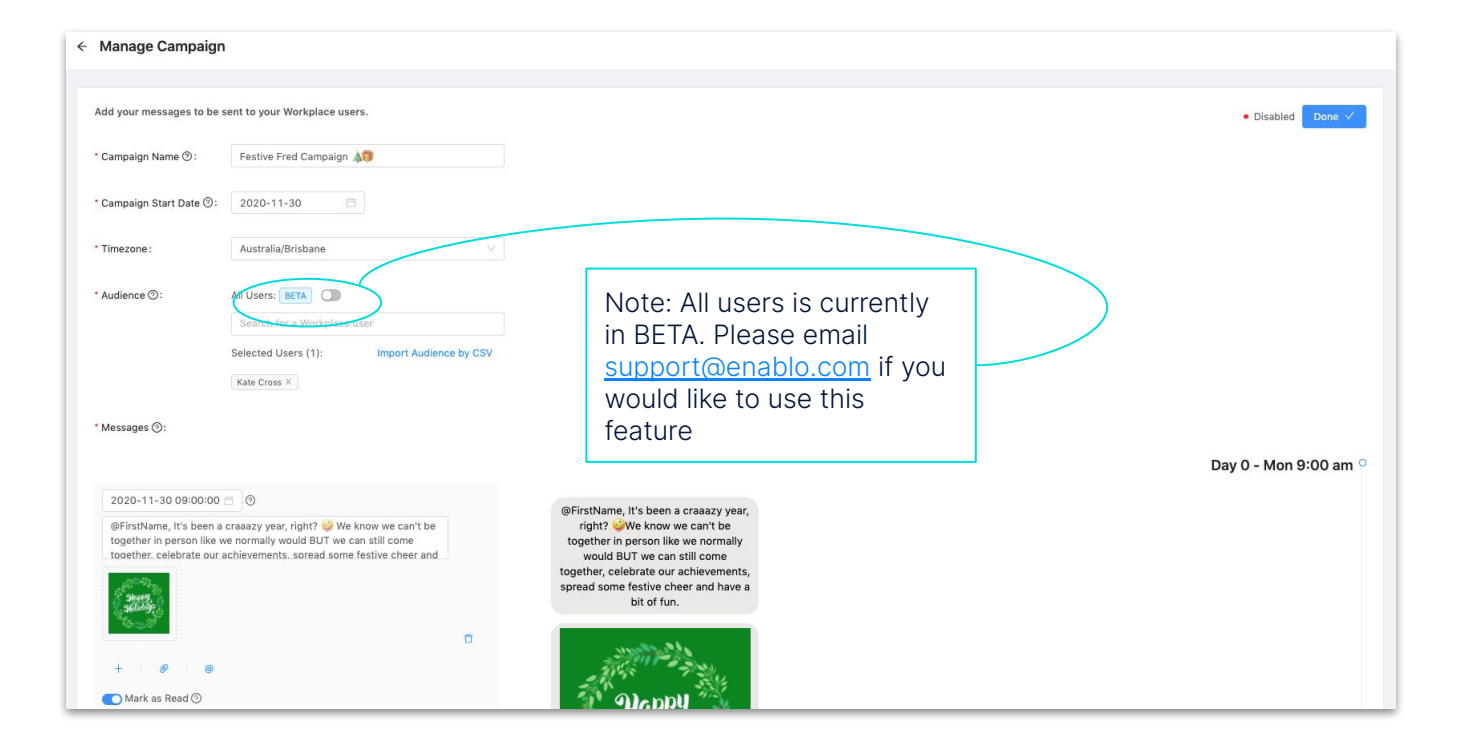

## **8** Customise your Festive Fred campaign

**3. Build your campaign** from the **creative content** we've provided in the sample and on the Enablo website or develop your own fun messaging - we recommend using the Workplace Campaigns function for ultimate reporting on group posts! Make sure you create a memorable hashtag for your people to use in their posts like #festivefun2020

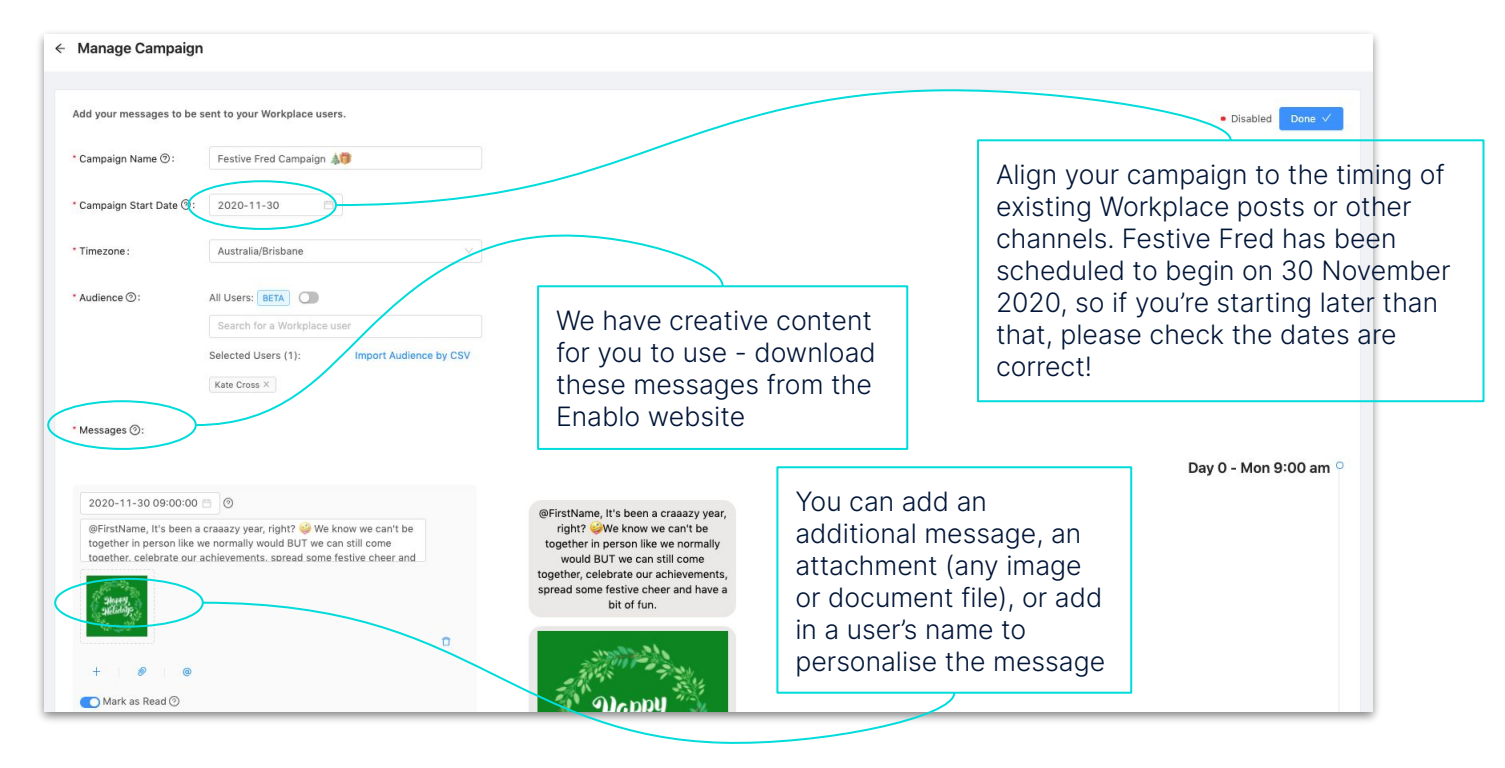

# **8** Test your Festive Fred campaign

**4.** Test your campaign - ensure you're happy with all content before publishing and sending.

Go to 'Your bots' in the main left menu then click 'Configure' to get to the dashboard below.

| C Enablo                                |                            |                                     |                                |           |                 |      |                  |                              |                  |                        |          |
|-----------------------------------------|----------------------------|-------------------------------------|--------------------------------|-----------|-----------------|------|------------------|------------------------------|------------------|------------------------|----------|
| < Welcome                               |                            |                                     |                                |           |                 |      |                  |                              |                  |                        |          |
| ♥ Install Bots                          | Fostivo Fred               | Comp                                | alanc                          |           | 60              |      | Nov 4, 2020 11:  | -59 AM                       |                  | Configura              | ainctall |
| Your Bots  Documentation                | Festive Fred               |                                     | paigns                         |           | 0.              |      | NOV 4, 2020 11.  | -36 AM                       | oomgure omnatum  |                        |          |
| Settings                                |                            |                                     |                                |           |                 |      |                  |                              |                  |                        |          |
| Festive Fred     Overview     Campaigns | This is your<br>on Festive | <b>Campaigns d</b><br>Fred Campaigr | lashboard. C<br>n to review th | lick<br>e |                 |      |                  |                              |                  |                        |          |
| My Campaigns                            | messages.                  | cheduled posts                      | s and <b>test</b> you          | Jr        |                 |      |                  |                              | New From Samples | New Campaign +         |          |
| Name                                    | Messages                   | Users                               | Progress                       |           | Next Message    | Next | Message Delivery | Status                       | Ac               | tion                   |          |
| Festive Fred Campaign                   | 12                         | 1                                   |                                | 0/12      | @FirstName, It' | 30/1 | 1/2020           | <ul> <li>Disabled</li> </ul> | Ed               | lit 🕸 🗸                |          |
|                                         |                            |                                     |                                |           |                 |      |                  |                              |                  | This is 1<br>where you |          |
|                                         |                            |                                     |                                |           |                 |      |                  |                              |                  | content                |          |

# **8** Test your Festive Fred campaign

4. Test your campaign - ensure you're happy before publishing and sending

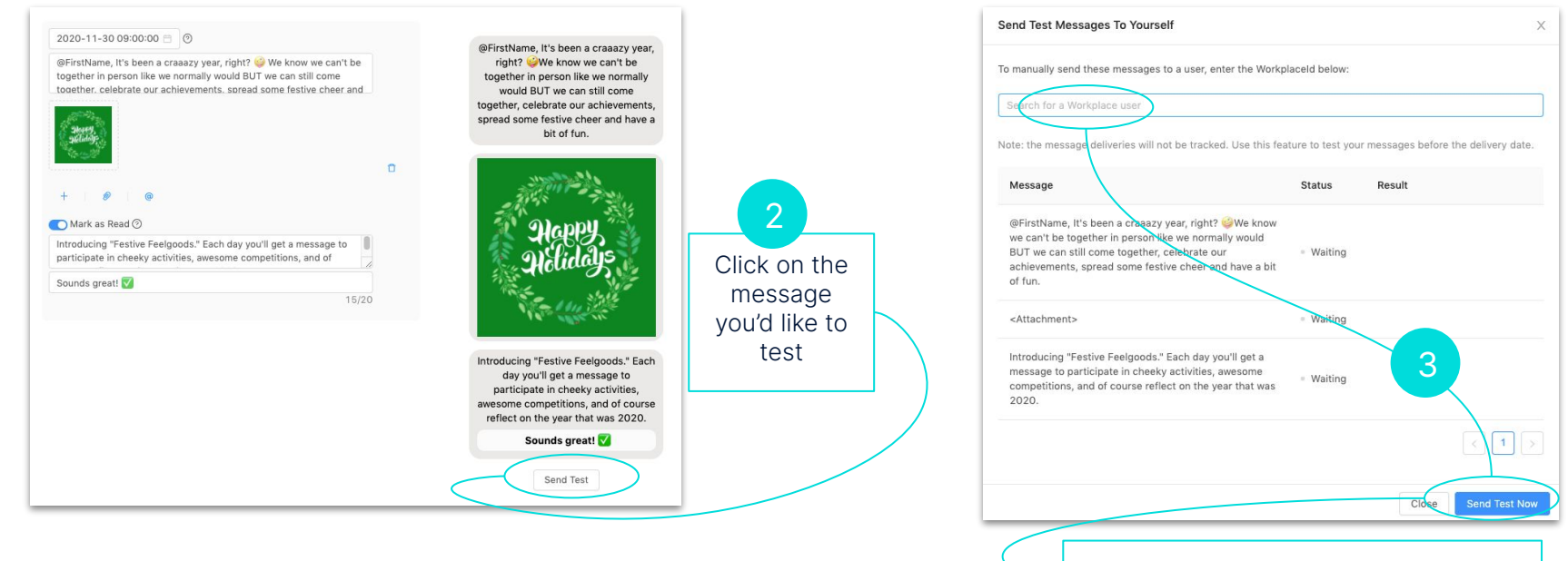

Select your name from the drop down and then click 'Send test now'

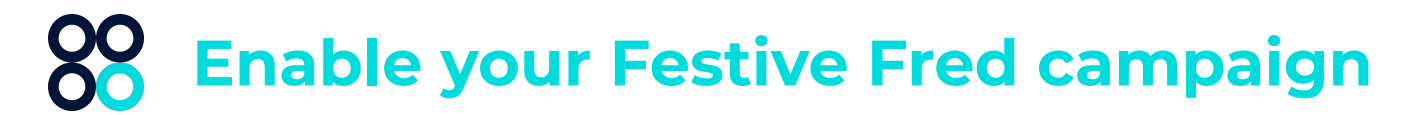

#### 5. Publish your campaign

| < Manage Campaign         | 1                                                                                                    |                                                                                                    |                   |
|---------------------------|----------------------------------------------------------------------------------------------------|----------------------------------------------------------------------------------------------------|-------------------|
| Add your messages to be s | sent to your Workplace users.                                                                                                    | 1                                                                                                    | • Disabled Done 🗸 |
| * Campaign Name 🗇 :       | Festive Fred Campaign 🔊                                                                                                    | Head back into <b>editing</b>                                                                                                    |                   |
| * Campaign Start Date 📎 : | 2020-11-30                                                                                                    | everything looks great,                                                                                                    |                   |
| * Timezone :              | Australia/Brisbane V                                                                                                    | Click Done                                                                                                    |                   |
| * Audience ③:             | All Users: BETA Control Control Contro |                                                                                                    | Then click on     |
|                           | Selected Users (1): Import Audience by CSV<br>Kate Cross ×                                                                                                    | Enable Campaign?                                                                                                    | Start             |
|                           |                                                                                                    | Almost there.                                                                                                    | Campaign          |
|                           |                                                                                                    | Before the campaign starts, you first need to enable it. This will send<br>the messages to your Workplace users on the delivery date specified on<br>this page. |                   |
|                           |                                                                                                    | Click Enable and Start below to proceed or click Cancel to keep editing.                                                                                        |                   |
|                           |                                                                                                    | Cancel Save As Dratt Enable and Start Campaign                                                                                                    |                   |

# 88 Monitor your Festive Fred campaign

**5. Review** and **report** on your campaign - visit your campaign dashboard to view the status of messages, and engagement data. If you're also doing group based posts, utilise Workplace's Campaigns feature to monitor and report these.

| ← Festive Fred Campaign ▲      |                                                    |                                                                                                    |                  |                              |   |      |         |                                                             |                                                      |
|--------------------------------|----------------------------------------------------|----------------------------------------------------------------------------------------------------|------------------|------------------------------|---|------|---------|-------------------------------------------------------------|------------------------------------------------------|
| 0/12                           | Campaig<br>How comple<br>The campaig<br>• Disabled | Campaign Status       Edit         How complete is your campaign?       The campaign is disabled, go to the edit screen to enable it so your first message can be sent.         • Disabled |                  |                              |   |      |         |                                                             |                                                      |
| Messages                       |                                                    |                                                                                                    |                  |                              |   |      |         | 0/55 Sent<br>0/55 Seen<br>0/10 Mark as Read<br>0/55 Error ⊙ | Export your<br>data for a<br>thorough<br>analysis or |
| Message                        | View                                               | Recipients                                                                                                    | Delivery Date () | Status                       | ÷ | Sent | Seen () | Export Full Campaign Summary 上                              | to create<br>reporting<br>visuals                    |
| @FirstName, It's been a craaaz | 0                                                  | 1                                                                                                    | 09:00 30/11/2020 | <ul> <li>Disabled</li> </ul> |   | 0    | 0       | 0                                                           |                                                      |
| 24 days to go! We know coffees | 0                                                  | 1                                                                                                    | 09:00 01/12/2020 | Disabled                     |   | 0    | 0       | 0                                                           |                                                      |
| 23 days to go! Are you a pawre | 0                                                  | 1                                                                                                    | 09:00 02/12/2020 | <ul> <li>Disabled</li> </ul> |   | 0    | 0       | 0                                                           |                                                      |

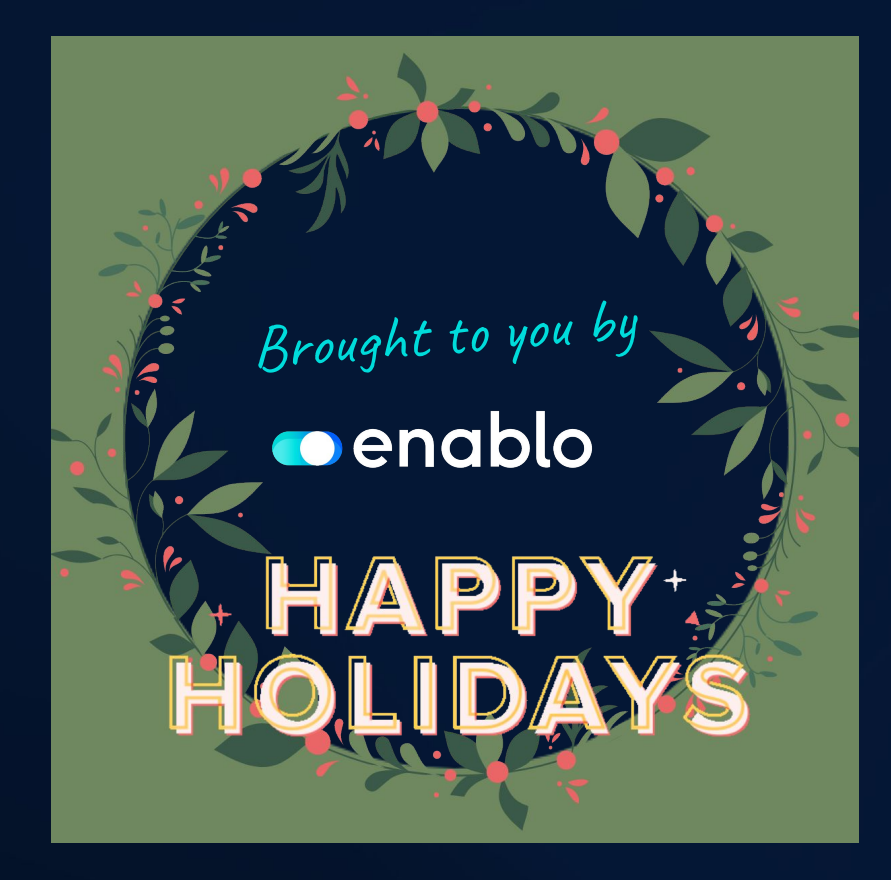